## How To Configure PSD Logistics To Send SMS Messages

Last Updated 20/12/2022

## Solution

PSD Logistics can send SMS messages via an SMS Gateway. Your site will need access to an SMS Gateway such as telstra.tim.com.au

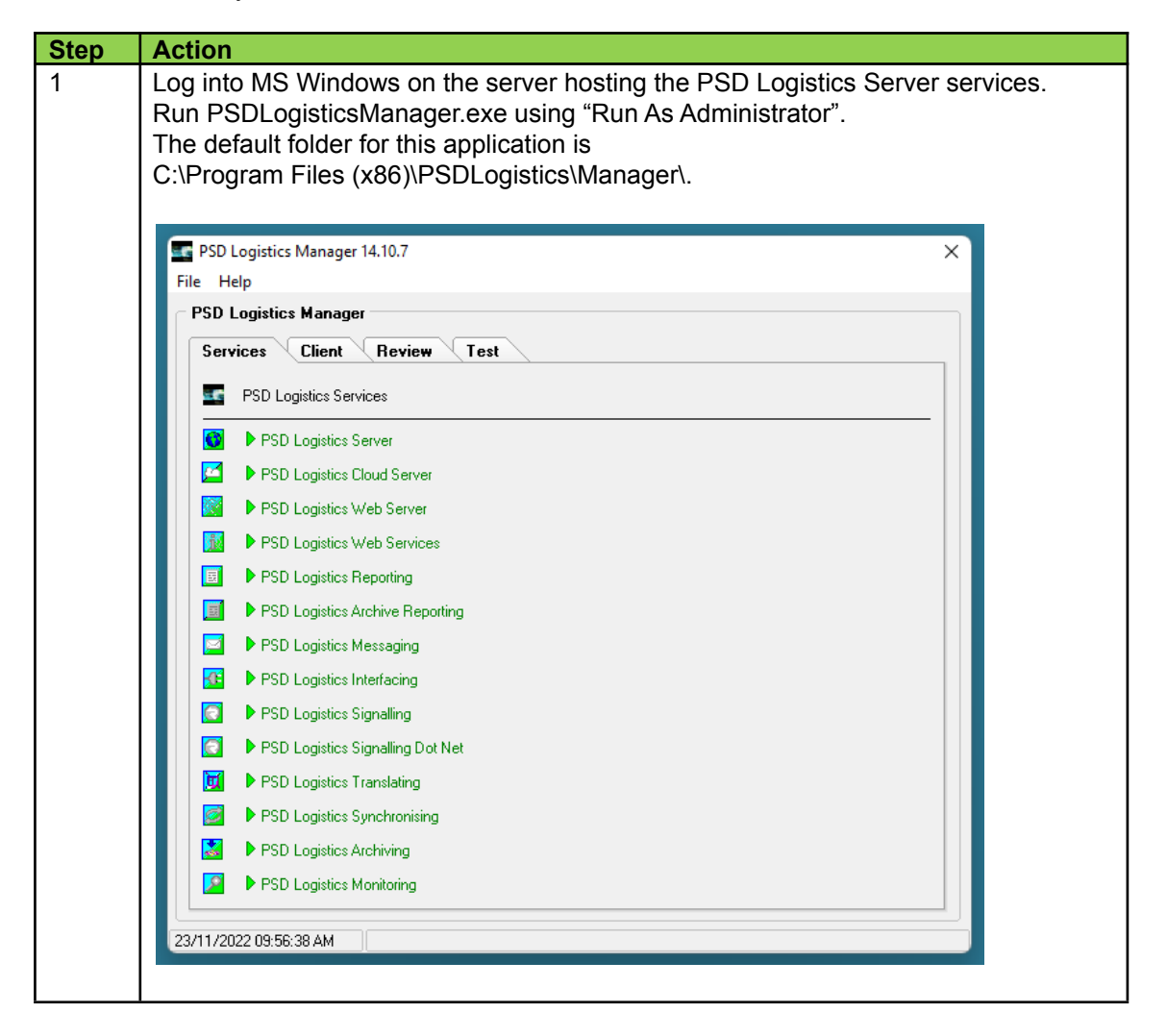

| 2 | Select "File" -> "Login" and log into the PSD Logistics Manager using the admin account. The default password is "admin". A number of menu items and features wil be displayed.                                                                                                    | I |
|---|----------------------------------------------------------------------------------------------------|---|
|   | PSD Logistics Manager 14.10.7 X                                                                                                    |   |
|   | File Settings Admin Help                                                                                                    |   |
|   | PSD Logistics Manager                                                                                                    |   |
|   | Services Client Review Test                                                                                                    |   |
|   | Start All Stop All                                                                                                    |   |
|   | Start Stop                                                                                                    |   |
|   | PSD Logistics Cloud Server     Start   Image: Start                                                                                                    |   |
|   | Start 🖉 Stop                                                                                                    |   |
|   | PSD Logistics Web Services     Start   Stop                                                                                                    |   |
|   | □ ► PSD Logistics Reporting ► Start                                                                                                    |   |
|   | ■ PSD Logistics Archive Reporting Start Ø Stop In Iso Control of the second second                      |   |
|   | ▶ PSD Logistics Messaging ▶ Start ⊘ Stop                                                                                                    |   |
|   | Image: A start Image: A start Im |   |
|   | Image: Signalling     Image: Start       Image: Start     Image: Start                                                                                                    |   |
|   | PSD Logistics Signalling Dot Net                                                                                                    |   |
|   | ■ PSD Logistics Translating Start Stop                                                                                                    |   |
|   | PSD Logistics Synchronising     Start   Stop                                                                                                    |   |
|   | Start Stop                                                                                                    |   |
|   | PSD Logistics Monitoring                                                                                                    |   |
|   |                                                                                                    |   |
|   | 23/11/2022 10:02:24 AM                                                                                                    |   |
| 3 | Select "Settings" -> "SMS Settings". This will display the SMS Settings window.                                                                                                    |   |
|   | SMS Settings ×                                                                                                    |   |
|   | 🖥 🕫 🚯                                                                                                    |   |
|   | SMS Provider                                                                                                    |   |
|   | Domain                                                                                                    |   |
|   | Prefix With Country Code                                                                                                    |   |
|   | Set Message Length                                                                                                    |   |
|   | Set Subject to Blank                                                                                                    |   |
|   |                                                                                                    |   |
|   | Save Close Help                                                                                                    |   |
| 4 | Enter the required account data for the SMS Gateway to enable PSD Logistics to                                                                                                    |   |
| - | send SMS messages                                                                                                    |   |
| 5 | Click "Save", then click the "Test" button to send a test email to confirm the settings                                                                                                    |   |
|   | are correct.                                                                                                    |   |
| 6 | Select "Save" and "Close".                                                                                                    |   |